## Instalace driver HW klíče PROFIX MANAGER

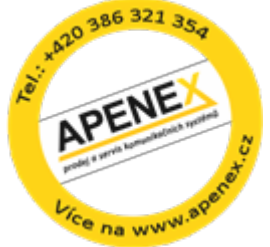

- 1) Stáhněte si Driver <u>http://www.apenex.cz/dokumenty/Profix/DRIVERW7.zip</u> (Driver pro Win7 32/64 bit verze)
- 2) Rozbalte archiv do adresáře DRIVER standardně c:\Prograram Files\ProfiX\Driver soubory přepište
- 3) Spusťte s právy administrátora (platí především pro WIN7, Vista, WIN 2008) soubor removeALL.bat

| removeAl | hat |                      | 22.2.2010 16:12 |
|----------|-----|----------------------|-----------------|
| UPDATE.  |     | Otevřít              |                 |
|          |     | Upravit              |                 |
|          |     | Tisk                 |                 |
|          | •   | Spustit jako správce |                 |

- 4) V BAT souboru removeALL.bat jsou spuštěny jednotlivé možné odinstalace driveru pro HW klíč, které mohou končit chybou. Vždy i přes záporný výsledek potvrďte pomocí tlačítka OK.
- 5) Spusťte s právy administrátora soubor install.bat

| 🚳 inst | all ha | +                    |
|--------|--------|----------------------|
| Rea    |        | Otevřít              |
| 🚳 ren  |        | Upravit              |
| 🚳 UP   |        | Tisk                 |
|        | 0      | Spustit jako správce |

- 6) Potvrďte instalace jednotlivých instalací driveru. Je možné, dle OS, že pro 32 bit systémy nebude možné nainstalovat jeden z instalovaných driverů pro HW klíč a skončí chybou tuto chybu ignorujte.
- 7) Podívejte se zda HW klíč svítí červeně. Pokud ano, potom spusťte aplikaci Profix (HPM.EXE) a v menu Nápověda->O aplikaci

| HiPath 4000 Manager |             |              |           |              |                |            |                     |  |  |
|---------------------|-------------|--------------|-----------|--------------|----------------|------------|---------------------|--|--|
| Soubor              | Načtení dat | Zobrazit     | Nastavit  | Konfigurace  | Správa služeb  | Nápověda   |                     |  |  |
| E                   | 5           |              | 1         | $\mathbf{n}$ |                | Obsah      | F1                  |  |  |
| -                   |             | ()au         | 4         |              | 14             | O aplikaci |                     |  |  |
| Definic             | e PBX Na    | ast. poboček | : Telefar | ini seznam   | stav aut.dávek |            | and a state process |  |  |

zkontrolujte zda je licence v pořádku.

8) Takto vypadá okno "O aplikaci" bez HW klíče nebo bez nainstalovaných driverů pro HW klíč.

| About HiPath 4000 Manager                                                                                                    | ×       |
|----------------------------------------------------------------------------------------------------|---------|
| procom 3011                                                                                                    | SIEMENS |
| Verze 7.1.08<br>Licence: DEMO omezeno (5 poboček,1 ústředna)<br>Sériové číslo: 1111-1111-1111-5555 ID :<br>Maximální počet ústředen : 1<br>Maximální počet poboček pro jednu ústřednu : 5<br>Počet CTI Clientů : 1 |         |

Pokud po instalaci verze 7.0 nebude funkční HW klíč proveďte následující operace: <u>Jako administrátor</u> z příkazového řádku spusťte z podadresáře Driver následující příkazy: hinstall -remove -kp

Nahraďte knihovnu haspds\_windows.dll v adresáři instalace Profixu z DRIVERW7.zip souboru. Celý DRIVERW7.zip soubor rozbalte do podadresáře Driver.

Z adresáře jako administrátor spusťte removeALL.bat a následně jako administrátor install.bat.